# INSTRUCTIVO 4. INSCRIPCIÓN PARA EXTRANJERAS/OS INSTRUCTIVO PARA COMPLETAR FICHA DE INSCRIPCIÓN A CARRERA POR SISTEMA GUARANÍ

### **Recomendaciones generales**

- La ficha de inscripción deberá gestionarse desde una cuenta de gmail para facilitar operaciones de recupero de usuario y/o contraseña. En caso de no tener una, recomendamos crearla.

- La generación de la cuenta para completar la ficha de inscripción puede ser realizada sólo una vez. Tener la precaución de consignar nombre completo y número de documento tal cual figuran en el DNI, cédula de identidad o pasaporte y en letra mayúscula, recordá los datos de la cuenta de Guaraní generada: correo registrado, nombre de usuario y contraseña.

-- La ficha de inscripción tiene varios campos de datos para completar, si no logras terminar de completarlos en una sesión, usá el botón Confirmar datos para guardar la información cargada, podrás reingresar y continuar la carga.

### PASO A PASO

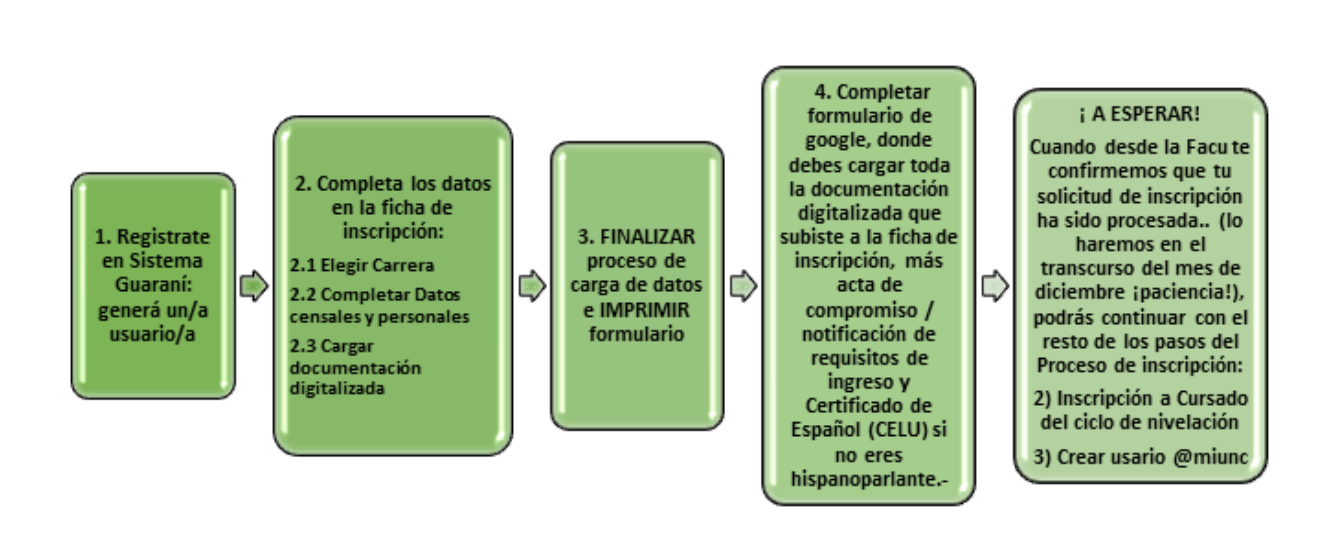

## Paso 1. Registro en el sistema Guaraní: generar usuario

Vas a ingresar a la página para crear un usuario en el sistema Guaraní <u>clic aquí</u> Al ingresar tenés que apretar el botón "Registrate".

| Ingresá tus datos              | SIU-Preinscripción                                                                                                    |
|--------------------------------|----------------------------------------------------------------------------------------------------|
| E-mail                         | Antes de comenzar el proceso de preinscripción asegurate de tener una dirección de correo<br>electrónico válida y que funcione correctamente.                                 |
| Clave                          | Si ya te preinscribiste, podés ingresar para completar tus datos escribiendo el e-mail y la<br>clave que ingresaste en el proceso de preinscripción.                          |
| Ingresar                       | Tu preinscripción no está completa hasta que presentes toda la documentación y el<br>formulario obtenido por este sistema, firmado por vos, en Sección Alumnos de la Facultad |
| ¿Usuario nuevo en el sistema?  |                                                                                                    |
| Registrate                     |                                                                                                    |
| ¿Olvidaste tu clave de acceso? |                                                                                                    |
| Recuperar clave                |                                                                                                    |

A continuación completá los datos solicitados, una vez cargados no se podrán modificar, por eso recomendamos hacer este proceso con mucha atención.

| u preinscripción no estará<br>ompleta hasta que<br>resentes toda la             | ATENCIÓN: los datos cargados en esta pan<br>Por favor, verificá que los mismos se | alla no podrán ser modificados posteriormente.<br>an correctos antes de generar el usuario. |
|---------------------------------------------------------------------------------|-----------------------------------------------------------------------------------|---------------------------------------------------------------------------------------------|
| locumentación y el<br>ormulario obtenido por este<br>vistema firmado por vos en | Datos del usuario                                                                 |                                                                                             |
| Sección Alumnos de la                                                           | E-mail (*)                                                                        | Repetir e-mail (*)                                                                          |
| Facultad.                                                                       | pruebasguarani3@gmail.com                                                         | pruebasguarani3@gmail.com                                                                   |
| Antes de comenzar el<br>proceso de preinscripción                               | Clave (*)                                                                         | Reingresá la clave (*)                                                                      |
| asegurate de tener una<br>dirección de correo                                   | •••••                                                                             | •••••                                                                                       |
| electrónico válida y que                                                        |                                                                                   |                                                                                             |
| funcione correctamente.<br>Completá los campos de este                          |                                                                                   |                                                                                             |
| formulario con atención.                                                        | Datos personales                                                                  |                                                                                             |
| LUEGO NO PODRÁS<br>MODIFICARLOS.                                                | Apellido (*)                                                                      | Nombres (*)                                                                                 |
| Lina vez completado podrás                                                      | Del Valle                                                                         | Maria Remedios                                                                              |
| ingresar al sistema, con el                                                     | Nacionalidad (*)                                                                  | País emisor del documento (*)                                                               |
| ahora.                                                                          | Argentino 🗸                                                                       | Argentina 🗸                                                                                 |
|                                                                                 | Tipo de Documento (*)                                                             |                                                                                             |
|                                                                                 | Documento Nacional de Identidad                                                   |                                                                                             |
|                                                                                 | Número de documento (*)                                                           | Repetir el número de documento (*)                                                          |
|                                                                                 | 2587896545                                                                        | 2587896545                                                                                  |
|                                                                                 |                                                                                   |                                                                                             |
|                                                                                 |                                                                                   | No soy un robot                                                                             |

**Tu usuario será la dirección de correo electrónico** por lo que es fundamental que la cargues correctamente. Una vez verificados los datos, deberás apretar el botón "Generar usuario".

En tu correo electrónico recibirás un enlace con el cual podrás completar la ficha de pre-inscripción.

### Paso 2. Completa los datos en la ficha de pre-inscripción

### 2.1) Elegir carrera (propuesta)

Apretar el botón "Selección de Propuesta" y rellenar los siguientes campos: "Responsable Académica": seleccionar Facultad de Ciencias Sociales "**Propuesta**": la carrera en la que desees inscribirte (Lic. en Ciencia Política, Lic. en Sociología y/o Lic. en Trabajo Social)

"Ubicación": sede central

"Modalidad": presencial.

<u>Aclaración</u>: Si querés inscribirte en más de una carrera, luego de haber seleccionado la primera te aparecerá dicha carrera y la posibilidad de elegir otra.

| SIU-Preinscripe                                         | Selección de propues                           | ta                                          |
|---------------------------------------------------------|------------------------------------------------|---------------------------------------------|
| Como primer paso, elegí la<br>propuesta a la que querés | Responsable Académica (*)<br>y cuan Seleccioná | sta. Luego, completá los datos solicitados, |
|                                                         | Elegir Propuesta (*)                           |                                             |
|                                                         | Ubicación (*)                                  | •                                           |
|                                                         |                                                | ~                                           |
|                                                         | Modalidad (*)                                  | ~                                           |
|                                                         |                                                | -                                           |
|                                                         |                                                | Aceptar                                     |
|                                                         |                                                |                                             |

Una vez realizada esta selección, hacer click sobre el botón Aceptar.

### 2.2) Completar Datos censales y personales

Una vez elegida al menos una carrera, aparecerá un menú a la izquierda de la operación para cargar una serie de datos. Debes rellenar cada uno y al finalizar un campo de datos presionar el botón "guardar".

| Propuesta       Datos principales       Currento de solucionales         Datos personales <ul> <li>Financiamiento de estudios</li> <li>Situación familiar</li> <li>Estudios</li> <li>Tecnología</li> <li>Deportes</li> <li>Idiomas</li> <li>Discapacidad</li> <li>Datos de salud</li> <li>Documentación</li> <li>Presentación de documentación</li> <li>Actuación profesional</li> <li>Formación académica</li> <li>Completá los campos de este</li> <li>Datos principales</li> <li>Datos personales</li> <li>Datos personales</li> <li>Situación familiar</li> <li>Estudios</li> <li>Travesti</li> <li>Travesti</li> <li>Travesti</li> <li>Travesti</li> <li>Trasestual</li> <li>Varón</li> <li>Varón</li> <li>Varón</li> <li>País emisor del documento (*)</li> <li>Argentina</li> <li>Número de documento (*)</li> <li>Argentina</li> <li>Número de documento (*)</li> <li>Argentina</li> <li>Número de documento (*)</li> <li>Argentina</li> <li>Número de documento (*)</li> <li>Argentina</li> <li>Argentina</li></ul>                                                                                                    | SIU-Preinscript                        | ión                                    | 0 Fi                              |
|----------------------------------------------------------------------------------------------------|----------------------------------------|----------------------------------------|-----------------------------------|
| Datos principales         Datos personales         Financiamiento de estudios         Situación taboral         Situación familiar         Estudios         Tecnología         Deportes         Idiomas         Discapacidad         Dotos de salud         Dotos de salud         Dotos de salud         Dotos de salud         Dotos de salud         Presentación decente         Actuación profesional         Formación académica         Número de documento (*)         Actuación profesional         Formación académica         Número de documento (*)         Actuación profesional         Formación académica                                                                                                    | Propuesta                              | Datos principales                      | G                                 |
| Datos personales         Financiamiento de estudios         Situación laboral         Situación familiar         Estudios         Tecnología         Deportes         Idiomas         Discapacidad         Datos de salud         Documentación de documentación         Actuación de documentación         Actuación de documentación         Formación académica         Número de documento (*)         States         Completá los campos de este                                                                                                    | Datos adicionales<br>Datos principales | Dates personales                       |                                   |
| Financiamiento de estudios       Seleccioná Mujer       Nombres (*)         Situación laboral       Mujer Trans       LiSANDRO         Situación familiar       Lesbiana       Travesti         Estudios       Transexual       Nombres (*)         Deportes       Gay       el formulario te encontrás         Idiomas       Gay       el formulario te encontrás         Discapacidad       Genero Fluido       si tenés dudas, por favor         Presentación de documentación       Varón       varón         Actuación docente       Actuación de documentación       Varón         Formación académica       Número de documento (*)       Tipo de Documento (*)         Número de documento (*)       Argentina       Nacionalidad (*)         Completá los campos de este       36954185       ArgeNTINO                                                                                                    | Datos personales                       | Datos personales                       |                                   |
| Situación laboral       Mujer         Mujer Trans         Situación familiar         Estudios         Transexual         Tecnologia         Deportes         Gay         Idiomas         Discapacidad         Documentación         Presentación de documentación         Actuación profesional         Formación académica         Número de documento (*)         States         Número de documento (*)         Número de documento (*)         Número de documento (*)         Número de documento (*)         Argentina         Número de documento (*)         Argentina         Número de documento (*)         Argentina                                                                                                    | Financiamiento de estudios             | Seleccioná                             | Nombres (*)                       |
| Situación familiar       Lesbiana<br>Travesti         Estudios       Transexual         Tecnología       Varón         Deportes       Gay         Idiomas       Bisexual         Discapacidad       Género Fluído         Documentación       No binarie         Genero Fluído       Si tenés dudas, por favor         Presentación de documentación       Narón         Actuación docente       País emisor del documento (*)         Formación académica       Número de documento (*)         Número de documento (*)       Si consolidad (*)         Completá los campos de este       36954185                                                                                                    | Situación laboral                      | Mujer<br>Mujer Trans                   | LISANDRO                          |
| Estudios       Travesti         Tecnología       Travestia         Deportes       Gay         Idiomas       Gay         Discapacidad       Bisexual         Discapacidad       Género Fluído         Documentación       ranseguero         Presentación de documentación       ranseguero         Presentación de documentación       Varón         Presentación de documentación       Varón         Presentación de documentación       Varón         Presentación de documentación       Varón         Presentación de documentación       Varón         Presentación de documentación       Varón         Numero de documento (*)       Tipo de Documento (*)         Actuación profesional       País emisor del documento (*)         Argentina       Documento Nacional de Identidad         Número de documento (*)       Nacionalidad (*)         Completá los campos de este       36954185                                                                                                    | Situación familiar                     | Lesbiana                               |                                   |
| Tecnología     Varón     niento de información que<br>prora la perspectiva de<br>Gay       Deportes     Gay       Idiomas     Bisexual       Discapacidad     Bisexual       Datos de salud     No binarie       Ocumentación     Género Fluido       Ninguna de las anteriores. Especifique     1 el material de ayuda       Persentación de documentación     Varón       Actuación docente     Actuación profesional       Formación académica     País emisor del documento (*)       Tipo de Documento Nacional de Identidad       Número de documento (*)       Stenso de este                                                                                                    | Estudios                               | Travesti<br>Transexual                 | le formulario te encontrás        |
| Deportes       Varón Trans       roorar la perspectiva de versidad en las politicas         Idiomas       Gay       stenés dudas, por favor         Discapacidad       Bisexual       stenés dudas, por favor         Datos de salud       Ninguna de las anteriores. Especifique       refere a vuda         Pocumentación       Presentación de documentación       Varón         Actuación profesional       País emisor del documento (*)       Tipo de Documento (*)         Formación académica       Argentina       Documento Nacional de Identidad         Número de documento (*)       Nacionalidad (*)         Completá los campos de este       36954185       ARGENTINO                                                                                                    | Tecnología                             | Varón                                  | niento de información que         |
| Idiomas     Discupacidad     Discupacidad     Siescual     Siescual       Discapacidad     Bisexual     Siescual     Siescual       Datos de salud     No binarie     Género Fluido     Iemázial de ayuda       Documentación     Prefiero No Responder     Ireisdad de ayuda       Presentación docente     Varón     Varón       Actuación académica     País emisor del documento (*)     Tipo de Documento (*)       Formación académica     Argentina     Documento Nacional de Identidad       Número de documento (*)     Nacionalidad (*)       Completá los campos de este     36954185     ARGENTINO                                                                                                    | Deportes                               | Varón Trans                            | rporar la perspectiva de          |
| Discapacidad     No binarie     rel material de ayuda       Datos de salud     Género Fluido     Ninguna de las anteriores. Especifique       Documentación     Prefiero No Responder     Transgénero       Presentación docente     Varón     Varón       Actuación profesional     País emisor del documento (*)     Tipo de Documento (*)       Formación académica     Argentina     Documento Nacional de Identidad       Número de documento (*)     Nacionalidad (*)       Completá los campos de este     36954185     ARGENTINO                                                                                                    | Idiomas                                | Bisexual                               | Si tenés dudas, por favor         |
| Datos de salud     Ninguna de las anteriores. Especifique       Documentación     Prefiero No Responder       Presentación de documentación     Varón       Actuación docente     Varón       Actuación académica     País emisor del documento (*)       Tipo de Documento (*)     Tipo de Documento (*)       Formación académica     Argentina       Número de documento (*)     Nacionalidad (*)       Completá los campos de este     36954185                                                                                                    | Discapacidad                           | No binarie<br>Género Eluído            | n el material de ayuda            |
| Documentación     Prefiero No Responder<br>Transgénero       Presentación de documentación     Varón       Actuación docente     Varón       Actuación profesional     País emisor del documento (*)     Tipo de Documento (*)       Formación académica     Argentina     Documento Nacional de Identidad       Número de documento (*)     Nacionalidad (*)       Completá los campos de este     36954185     ARGENTINO                                                                                                    | Datos de salud                         | Ninguna de las anteriores. Especifique |                                   |
| Presentación de documentación     Varón       Actuación docente     Varón       Actuación profesional     País emisor del documento (*)       Formación académica     Argentina       Número de documento (*)     Documento Nacional de Identidad       Número de documento (*)     Nacionalidad (*)       Completá los campos de este     36954185                                                                                                    | Documentación                          | Prefiero No Responder<br>Transgénero   |                                   |
| Actuación docente     País emisor del documento (*)     Tipo de Documento (*)       Formación académica     Argentina     Documento Nacional de Identidad       Número de documento (*)     Nacionalidad (*)       Completá los campos de este     36954185     ARGENTINO                                                                                                    | Presentación de documentación          | Varón                                  | ~                                 |
| Actuación profesional     País emisor del documento (*)     Tipo de Documento (*)       Formación académica     Argentina     Documento Nacional de Identidad       Número de documento (*)     Nacionalidad (*)       Completá los campos de este     36954185     ARGENTINO                                                                                                    | Actuación docente                      | 40.01                                  |                                   |
| Formación académica     Argentina     Documento Nacional de Identidad       Número de documento (*)     Nacionalidad (*)       Completá los campos de este     36954185     ARGENTINO                                                                                                    | Actuación profesional                  | País emisor del documento (*)          | Tipo de Documento (*)             |
| Número de documento (*)         Nacionalidad (*)           Completá los campos de este         36954185         ARGENTINO                                                                                                    | Formación académica                    | Argentina                              | ✓ Documento Nacional de Identidad |
| Completá los campos de este 36954185 ARGENTINO                                                                                                    |                                        | Número de documento (*)                | Nacionalidad (*)                  |
|                                                                                                    | Completá los campos de este            | 36954185                               | ARGENTINO                         |
| Dones in printing y presentance of the printing of the contrast carries to the contrast carries to the | la sede, o podés guardarlo e           | inancio de core (an guionea)           |                                   |

### Aclaraciones

**Sobre domicilio de procedencia:** Si aún no tienes domicilio en la ciudad de Córdoba en el campo "Domicilio durante el período de clases" deberás repetir el domicilio de procedencia.

¿Qué hago en caso de que en el listado de colegios de sistema Guaraní no aparezca el mío? En este caso, al momento de llenar la ficha de preinscripción se deberá elegir el colegio más cercano. Luego, los datos serán modificados cuando presentes tu certificado analítico del secundario.

**Recuperación de clave:** si por alguna razón olvidaste tu clave, puedes acceder a la funcionalidad provista por el sistema mediante el link "¿Olvidaste tu clave?" o eventualmente "solicitar una nueva" del mensaje de error.

# **Recuperar clave**

Ingresá tu cuenta de correo y recibirás un mail con instrucciones para reestablecer tu clave

E-mail

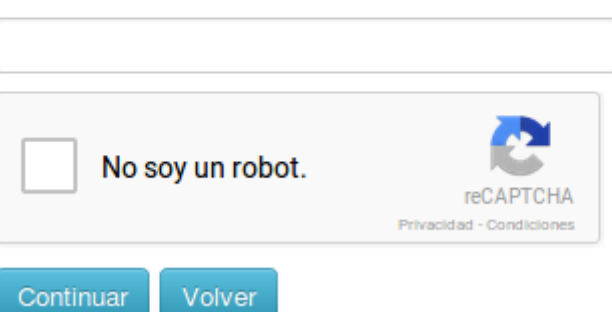

Luego de esta acción, arribará un mail a la casilla especificada, con un contenido de estas características:

| Este mail fue enviado para iniciar el proceso de recuperación de la cuenta asociada con la |
|--------------------------------------------------------------------------------------------|
| dirección de mail astor@piazzolla.com.                                                     |
| Para reestablecer tu clave por favor seguí este link:                                      |
| http://server/preinscripcion/acceso/reset_pass?t=8facaf7217190cd2d5c4be138c417e079e        |
| <u>24d687.</u>                                                                             |
| Si clickear el link no funciona intenta copiarlo y pegarlo en la barra de direcciones.     |
| Si no solicitaste este mail simplemente ignoralo.                                          |

Para completar el proceso, siguiendo el link recibido en el correo electrónico, se redirige a una operación para introducir la nueva clave:

# **Recuperar clave**

Ingresá tu nueva clave y podrás ingresar al sistema.

| Nueva clave         |  |  |
|---------------------|--|--|
|                     |  |  |
| Repetir nueva clave |  |  |
|                     |  |  |
| Acceder             |  |  |

### 2.3) Cargar documentación digitalizada

En la pestaña "documentación" deberás cargar 3 archivos en formato PDF

- Documento de identidad, pasaporte o cédula de identidad del país de origen o DNI argentino (válido y vigente). En un solo archivo pdf.

<u>Aclaración sobre la situación migratoria:</u> en los casos Mercosur y Estados Asociados no tramitan visa de estudiante, corre por cuenta del interesado/a regularizar su situación migratoria, la universidad no tiene plazos al respecto. La UNC sólo entrega constancias electrónicas para Dir. Migraciones. En los casos Extramercosur, una vez que el interesado haya cumplido con todos los requisitos de ingreso y sea efectivo estudiante SIN EXCEPCIÓN.

Dirección útil: Dirección Nacional de Migraciones : Caseros 676 – TE 4222740 / 4236879 - www.migraciones.gob.ar

- Constancia que acredite tus estudios secundarios finalizados o en curso. Puede ser: "certificado de título en trámite que contenga la leyenda "no adeuda materias" o "certificado analítico y/o título del secundario".
 Si adeudas materias del secundario, deberás solicitar en tu colegio un certificado de estudio en trámite que contenga la leyenda "adeuda materias" o, en su defecto, un "certificado de alumno/a regular"

- Foto color en tamaño 4x4. Solo rostro, nítida y actualizada.

# - Documento de identidad. Pasaporte o cédula de identidad del país de origen o DNI argentino (válido y vigente). En un solo archivo pdf.

<u>Aclaración sobre la situación migratoria:</u> en los casos Mercosur y Estados Asociados no tramitan visa de estudiante, corre por cuenta del interesado/a regularizar su situación migratoria, la universidad no tiene plazos al respecto. La UNC sólo entrega constancias electrónicas para Dir. Migraciones. En los casos Extramercosur, una vez que el interesado haya cumplido con todos los requisitos de ingreso y sea efectivo estudiante SIN EXCEPCIÓN.

Dirección útil: Dirección Nacional de Migraciones : Caseros 676 – TE 4222740 / 4236879 - www.migraciones.gob.ar

- **Constancia de estudios secundarios.** Diploma y Certificado analítico de calificaciones de estudios nivel medio (y además ICFES en secundarios colombianos) legalizado por Ministerio de Educación y el de Relaciones Exteriores del país de origen y Consulado o Embajada Argentina, o bien esta última legalización puede ser reemplazada por la Apostilla de la Haya, traducido por traductor matriculado en Argentina, si correspondiere. En el caso que se encuentre en trámite, presentar constancia que acredite tal situación, otorgada por el máximo directivo de la escuela. A partir de la fecha de preinscripción, en un plazo de doce meses, se debe presentar la CONVALIDACIÓN de los estudios nivel medio extranjero ante el Ministerio de Educación de la Nación Argentina.

### Información adicional: Trámite de convalidación de estudios secundarios completos

Los/as ciudadanos/as procedentes de Brasil, Paraguay, Uruguay, Italia, España, Francia, Chile, Bolivia, Ecuador, México, Colombia, Venezuela, Perú, Panamá, El Salvador y Rep Dominicana, y argentinos/as nativos e hijos de argentinos/as que realizaron estudios en países sin convenio, deben convalidar el certificado analítico de estudios completos de nivel medio ante el Ministerio de Educación de la Nación. El plazo es de doce meses a partir de la preinscripción. <u>Más info acá</u>

Convalidar título secundario de países con convenio | Argentina.gob.ar

- Foto color en tamaño 4x4. Solo rostro, nítida y actualizada.

| Propuesta                        | Documentación                                                                                                    |                                               |                    |
|----------------------------------|----------------------------------------------------------------------------------------------------|-----------------------------------------------|--------------------|
| Datos adicionales                | Las extensiones de archivo soportadas son:                                                                                                    | pdf. doc. docx. odt. pna. ipa. ipea. aif. bmp |                    |
| Datos principales                | El tamaño máximo permitido por archivo es:                                                                                                    | 8 MB                                          |                    |
| Datos personales                 | El tantale maximo permitido por dientro es.                                                                                                    |                                               |                    |
| Financiamiento de estudios       | Certificado de anto físico                                                                                                    |                                               |                    |
| Situación laboral                | Certificado de apto físico                                                                                                    |                                               |                    |
| Situación familiar               | A STORYTH, STORY                                                                                                    |                                               |                    |
| studios                          |                                                                                                    |                                               |                    |
| ecnología                        | Part of Annual Annual Annual Annual                                                                                                    | 🗿 Descargar 📝 Mod                             | ificar 🗙 Eliminar  |
| Deportes                         | Bishada                                                                                                    |                                               |                    |
| diomas                           |                                                                                                    |                                               |                    |
| Discapacidad                     |                                                                                                    |                                               |                    |
| Datos de salud                   | Certificado de título secunda                                                                                                    | rio                                           |                    |
| Documentación                    | Titula Cocumdaria                                                                                                    |                                               |                    |
| Presentación de documentación    | Titulo Secundario                                                                                                    |                                               |                    |
|                                  |                                                                                                    |                                               |                    |
|                                  | and the second second                                                                                                    | O Descargar 🖉 Mod                             | lificar 🗙 Eliminar |
| ompletá los campos de este       | The Table                                                                                                    |                                               |                    |
| odés imprimirlo y presentarte en | CENTREME                                                                                                    |                                               |                    |
| sede, o podés guardarlo e        |                                                                                                    |                                               |                    |
| primirlo posteriormente.         | Eoto                                                                                                    |                                               |                    |
| os campos marcados con (*)       |                                                                                                    |                                               |                    |
| on obligatorios.                 | A provent and a second second se |                                               |                    |
|                                  | been see                                                                                                    |                                               |                    |

### ¿Cómo subir cada archivo?

Debes seleccionar el archivo correspondiente a cada campo y **presionar el botón "subir".** Esto es lo que asegura que la documentación esté subida el repositorio digital. Toda la documentación te aparecerá con la leyenda "pendiente de validación". Dicha validación la hará Despacho de Estudiantes al procesar tu inscripción.

Por cada requisito se puede subir un archivo. Para los ya cargados, en caso de ser imágenes, se muestra una previsualización. En caso de no ser imágenes, se indica que el documento ha sido cargado, pero que no hay vista previa disponible. Los documentos cargados pueden modificarse, eliminarse o descargarse.

<u>Toda la documentación debe cargarse en formato pdf</u>, salvo la foto que puede ser en formato jpg, te compartimos una página para modificar los formatos de los archivos >> <u>Entrá acá</u>

#### Paso 3. FINALIZAR proceso de carga de datos e IMPRIMIR formulario

Una vez que hayas terminado de completar todos los campos deberás hacer click en botón "Finalizar" ubicado en el margen superior derecho de la pantalla:

🥑 Finaliza

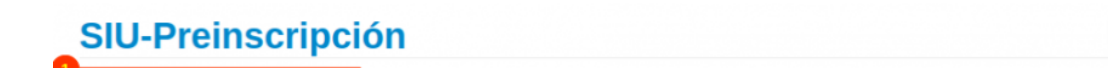

Luego tienes que descargar la ficha de inscripción con el botón "imprimir formulario"; se descarga un PDF que debes guardar (es tu comprobante de haber completado este paso):

| G SIUGUARANÍ<br>MÓDULO DE GESTIÓN ACADÉMICA |                             |                            |               | 💄 sba      | rrios+256@siu.edu.ar<br>Versión 3.13. |
|---------------------------------------------|-----------------------------|----------------------------|---------------|------------|---------------------------------------|
| SIU-Preinscripci                            | ón                          |                            |               | -          | Imprimir Formulario                   |
| Propuestas elegidas                         | )<br>                       |                            |               |            |                                       |
| Responsable Académica                       | Propuesta                   | Tipo de propuesta          | Ubicación     | Modalidad  | Vigente hasta                         |
| FACULTAD DE ARTE Y DISEÑO                   | BIBLIOTECOLOGÍA             | GRADO                      | SEDE INGRESOS | PRESENCIAL | 8/11/2022                             |
| Tu preinscripción está finalizada. Si que   | rés realizar cambios, debés | reabrir la preinscripción. |               | C          | Reabrir Preinscripcion                |

A partir de este momento, Despacho de Estudiantes ya puede ver tu solicitud de inscripción para poder procesarla e ingresarte como estudiante de la Facultad. Ten en cuenta que sino haces click en estos dos botones "Finalizar" e "Imprimir" no podremos ver tu solicitud de inscripción.

Si consideras que debes modificar algún dato, luego de haber hecho estas operaciones (Finalizar e imprimir), puedes hacerlo. Tienes que hacer click en "**reabrir preinscripción". D**e esta forma el módulo de preinscripción habilita los campos para que puedas modificar los campos que precises. Pero, una vez completado los campos, debes repetir el proceso anterior: "**Finalizar** el proceso de carga de datos" e "**Imprimir Formulario** con los datos actualizados". Ten en cuenta que si "reabres la preinscripción" no podremos verte en la Facultad para procesar tu ficha. No olvides entonces "**Finalizar e imprimir"**.

### Paso 4: Completar formulario de google.

Debes completar un formulario de google en el cual deberás cargar nuevamente toda la documentación que subiste a la ficha y, además, la siguiente:

- Acta de compromiso/ notificación de requisitos de ingreso. Descargar e imprimir modelo de acta, completar, firmar, escanear y subir al formulario. Requisito establecido en Resolución HCS 1731/18 y modificado por Resolución Rectoral 887/2020. Descargar aquí: <u>Modelo Notificación</u>

- Certificado Español: Lengua y Uso (CELU) rendido y aprobado con nivel INTERMEDIO mención MUY BUENO (Ordenanza del H. Consejo Superior nº 6 /18) aplicable a ciudadanos provenientes de países no hispanoparlantes. Más info en: Info en: www.celu.edu.ar / Normativa: OHCS-2018-6-E-UNC-REC

Accede aquí al formulario

#### ilmportante!

De acuerdo a la documentación que presentes tu inscripción será registrada como "aceptada" (regular) o "pendiente" (condicional provisoria).

La inscripción a la carrera será registrada como "aceptada" (regular) si presentas todos los requisitos documentales: foto, documento de identidad, certificado de finalización del secundario con todas las legalizaciones solicitadas incluida la convalidación ante el Ministerio de Educación; acta compromiso y CELU (si corresponde).

La inscripción a la carrera será registrada como "pendiente" (condicional provisoria) si adeudas alguno de los requisitos documentales solicitados. Recordá que, en este caso, NO debes cargar está documentación en sistema guaraní; sólo en el formulario del paso 2.

Si tu inscripción es registrada como PENDIENTE (condicional-provisoria) tienes tiempo hasta el 30 de diciembre de 2022 para concluir con la presentación de la documentación. Mientras tu inscripción a la

carrera permanezca en este estado **NO** podrás rendir el examen final de la/las materias introductorias, ni de las materias de primer año que curses, aunque si podrás asistir a clases.

Ahora debes esperar a recibir el mensaje que confirma que tu inscripción ha sido procesada con éxito. Cuando recibas el mensaje: continúa con el Paso 2 del proceso de inscripción: Inscripción a curso introductorio.

# <u>ACLARACIÓN</u>

Los mensajes de confirmación de la inscripción serán enviados en el transcurso del mes de diciembre. Si hasta el 20/12 (inclusive) no recibiste el mail que confirma tu inscripción, envía un correo a: documentacioningreso@fcs.unc.edu.ar consignando en ASUNTO: no recibí confirmación de inscripción y MENSAJE: coloca tus datos personales (nombre y apellido - DNI) y carrera elegida.